#### V 4- November 23 Reporting Procedures For The Export and Import of Green-Listed Waste (GLW)

# GLW Reporting System

The National TFS Office (NTFSO) operates an online reporting system for the export and import of Greenlisted waste out of and into Ireland in accordance with Regulation 13(d) of the Waste Management (Registration of Brokers and Dealers) Regulations 2008, and Regulation 5(1)(q) of the Waste Management (Shipments of Waste) Regulations 2007. The person or company who arranges GLW shipments, whether a broker or dealer involved in the export or import of waste, is required to provide information online to the NTFSO in a GLW report at the end of each calendar month. This is a monthly summary report on waste shipped in the previous month and must be submitted within **21** days of the end of each month.

The GLW Shipment report must be completed and submitted online at the end of each calendar month; this may be accessed via the webpage https://wtmp.dublincity.ie/

Please see below for step by step instructions.

# Annex VII

The person who arranges the shipment is legally required to complete the Annex VII document and move waste in accordance with procedures set down in the Waste Shipment Regulation(Regulation EC No. 1013/2006 on shipments of waste). The person who arranges the shipment is not required to submit a copy of the Annex VII except if directed to do so in certain circumstances mentioned hereunder.

# <u>Charges</u>

In order for the NTFSO to meet the associated administrative and enforcement costs arising from implementing the Regulations above, the following charges apply:

| TFS SERVICE CHARGES FOR GREEN-LISTED WASTE    | EXPORTS   | IMPORTS |
|-----------------------------------------------|-----------|---------|
|                                               | per tonne |         |
| Annual Administration Fee (per notifier)      | € 250     | €500    |
| Tonnage Fee General                           | €0.60     | n/a     |
| Tonnage Fee Glass                             | €0.30     | n/a     |
| Bulk Shipment (1 shipment > or = 1000 tonnes) | €0.30     | n/a     |

Note: A bulk shipment is defined as a single waste shipment greater than or equal to 1,000 tonnes carried out at any one time.

## <u>Invoice</u>

The person arranging the shipment will be issued with an invoice every quarter based on the details contained in the GLW Report in accordance with the schedule of charges. For payment purposes the calculation of the fee should be based on the tonnages received at the facility as recorded from actual movements carried out on in the previous quarter.

## Payments

Customers are requested to submit the required fee either by credit card, or by electronic fund transfer. Payment instructions will be detailed on the invoice.

## Pre-shipment notice to Enforcement

If directed, the person who arranges the shipment shall send a copy of the fully completed Annex VII form to the NTFSO Enforcement Unit at least **3 working days**, not including Bank Holidays, before the shipment starts. The NTFSO should be notified during the hours of 9.30am - 4.30pm Monday to Friday.

## **Brokers and Dealers Regulations**

Brokers and Dealers should be aware that under the Waste Management (Brokers and Dealers Regulations 2008) the person who arranges the shipment of GLW must have obtained a certificate of registration from the NTFSO before any shipments commence.

# Instructions for the online completion of the Green Listed Waste (GLW) Shipment Report

# **General Instructions:**

- a) Read the instructions below carefully before completing the GLW Shipment Report
- b) If you have any queries regarding the completion of the GLW Shipment Report please email Dublin City Council at nationaltfs@dublincity.ie or telephone 01 222 4601.
- c) GLW Shipment reports <u>must be completed and submitted on-line on the WTMP system</u> within 21 days of the end of each month and can be accessed via the webpage <u>https://wtmp.dublincity.ie/</u>
- d) As the GLW Shipment Report must be completed and submitted on-line, you must first log on to the webpage <u>https://wtmp.dublincity.ie/</u> If you are looking to be added as a User linked to a Broker/ Dealer account please check with <u>nationaltfs@dublincity.ie</u> to have your user account set up in the WTMP system.
- e) WTMP Users can only be linked to one Broker/Dealer account so it will not be possible to use the one email address for multiple users. The system will only enable users to view records that are linked to their specific Broker/ Dealer account
- f) To create a shipment report, simply log on to the webpage <u>https://wtmp.dublincity.ie/</u> For first time users, once your User account has been accepted, please proceed with changing the password on the WTMP homepage(by clicking 'Forgot Your Password').
   This first time log in will not require Microsoft Multi Factor Authentication (MFA), but MFA will be required for every subsequent log in.
- g) Once you are logged in, you will have access to the WTMP area. On the left hand panel click on <u>'Create GLW Shipment Report'</u>
- h) This will bring you to the Create Green List Waste first page.
- i) As you are entering the details on line it important that you remember to Save as you go as this will leave the report at Open status until it is ready to be submitted. You may enter some of your details and save the shipment report. You may leave it and log out if you wish and then return to continue your entry when you are ready. Always remember to Save as you go as otherwise any data you enter will be lost and will not be available the next time you log in.
- j) Do <u>NOT CLICK ON SAVE AND SUBMIT</u> until you have entered all your data and are satisfied that it is correct. Once you click on the Save and Submit button, you will no longer be able to add to or delete from or amend your shipment report in any way without contacting staff in Dublin City Council.
- k) For **each relevant LoW Code**, the quantity of waste shipped must be recorded in TONNES decimal points can be entered however <u>commas cannot be entered</u> (i.e. 1,500)
- <u>Conversion factors:</u> 1,000 kg = 1 tonne, 1 gallon = 4.55 litres, 1,000 litres = 1 tonne (for liquids).
   Information provided may be subject to verification by audit therefore, all underlying data should be kept and all assumptions and calculations documented.

# Instructions for completing the GLW Shipment Report

There are two stages to this process.

- 1. You will need to be set up on the WTMP system with an External Use account. To check if you are registered or if you are looking to register a User account, Please contact us at nationaltfs@dublincity.ie and we can check if you are linked to the WTMP System.
- 2. Once you are approved as a web user, you will need to log back into the WTMP System and create, complete and submit your GLW Shipment Report

# **Creating a GLW Shipment Report**

1. Log on the webpage: <u>https://wtmp.dublincity.ie/</u>

In the left hand panel, for first time users, once your User account has been accepted, please proceed with changing the password on the WTMP homepage(by clicking 'Forgot Your Password'). This first time log in will not require Microsoft Multi Factor Authentication (MFA), but MFA will be required for every subsequent log in.

| Carrhanis Cathrach<br>Beala Area Clant<br>Builte Area Clant<br>Builte Area<br>Builte Area             | Welcome to WTMP - Waste Transfer Management Portal                                                                                                    |                                                   |
|----------------------------------------------------------------------------------------------------|----------------------------------------------------------------------------------------------------|---------------------------------------------------|
| External user sign in           Encod Automa           present Automa           Sogn m                | Dublin City Council's Waste Transfer Management Partal (WTMP) provides access to range of services regulated by the National Transferriter Shipment Office (NTFSO).<br>You any access these forms and options by logginging the system, if you already taxes a registered user account, in case you do not have a registered user account, please regist<br>and user more intermation on the National Transferriter Shipment (TS) Office services, see <u>www.rutenoatfile.</u><br>Shindow Jonathane and Partal City of the options of through the following email addresses:<br>National Transferriter Office Office<br>Phone ( <u>S11222.4780</u> ) | er through the <b>Register</b> option on the left |
| Eorgot your, password?<br>Register<br>Dublin City Council staff /<br>Local authority staff<br>sign in | Email Addresse:<br>175 ordifaction and green-last geories: <u>stationalfs Biologicality</u><br>755 certificates: <u>thoustail dividinicity</u><br>Waste lander Forms: <u>utificialiticity</u>                                                                                                    |                                                   |
|                                                                                                    |                                                                                                    |                                                   |
| •                                                                                                    | © Capyright 2023 Dublin City Council                                                                                                    | Terms and Conditions                              |

- 2. Once you are logged into the system, you will be directed to the home page with options down the left hand side of the page
- 3. In the left hand panel, click on **Create GLW Shipment Report**.

| Comhairle Cathradh<br>Bealla Adha Cliadh<br>Dublin City Council |    | Welcome Test 1 Broker Dealer Demo<br>(Test Broker Dealer Company) | 0 |
|-----------------------------------------------------------------|----|-------------------------------------------------------------------|---|
| 😚 Dashboard                                                     | *  | Last Activities - Green List Waste                                |   |
| 💋 Green List Waste                                              | Ĵ. | No data.                                                          |   |
| 💋 Create GLW                                                    |    |                                                                   |   |
| 🥖 Search GLW                                                    |    |                                                                   |   |
|                                                                 |    |                                                                   |   |
|                                                                 |    |                                                                   |   |
|                                                                 |    |                                                                   |   |
|                                                                 |    |                                                                   |   |
|                                                                 |    |                                                                   |   |
|                                                                 |    |                                                                   |   |
|                                                                 |    |                                                                   |   |

4. This will bring you to the screen below

| Comhairle Cathrach<br>Bhaile Anha Cliath<br>Dublin City Council |                                       | Welcome Test 1 Broker Dealer Demo 🌲 🧧 |
|-----------------------------------------------------------------|---------------------------------------|---------------------------------------|
| Dashboard                                                       | Create Green List Waste               |                                       |
| Groop List Wasto                                                | Export / Import *                     | Status*                               |
| Create GIW                                                      | Export                                | ♥ Open ♥                              |
| Search GLW                                                      | Broker / Dealer Registration Number * | Broker / Dealer                       |
| Search SET                                                      | 563824623                             | Test Broker Dealer Company            |
|                                                                 | Address 1                             | Address 2                             |
|                                                                 | atasd                                 | asd                                   |
|                                                                 | Address 3                             | Address 4                             |
|                                                                 | asd                                   | asd                                   |
|                                                                 | Reporting Year*                       | Reporting Month*                      |
|                                                                 | Select                                | ✓ Select ✓                            |
|                                                                 | No Waste Shipped                      |                                       |
|                                                                 | Shipments                             |                                       |
|                                                                 |                                       | 🛓 Export Grid 🕂 Add New Shipment      |
|                                                                 | No Shipments                          |                                       |
|                                                                 |                                       |                                       |
|                                                                 |                                       |                                       |
|                                                                 |                                       | Submit Save Cancel                    |

The Broker/dealer details are linked to the Users account and are auto-populated and not editable, other details including shipments must be filled out by the user to create a GLW record

- The report type is set to Export as a default. If the report is for a GLW import, the User can change the report type from Export to Import.
- The applicable Reporting Year and Reporting Month must be selected.
- If no GLW waste has been shipped for the selected Reporting Year and Month, then the 'No Waste Shipped' button must be selected and the details submitted by clicking the Submit button.
- A message will appear on screen to say that the 'No Waste Shipped' report has been submitted

# For reporting shipments that have taken place, the following steps should be taken to add shipments

- To add shipments, user will click '+ Add New Shipment' button
- System will open shipment page in a pop-up as below

|                                           | NATION | AL OFFICE                                         |                                                                         | -les D       |
|-------------------------------------------|--------|---------------------------------------------------|-------------------------------------------------------------------------|--------------|
| Bhaile Atha Cliath<br>Dublin City Council |        | Add/Edit Shipment                                 |                                                                         | mpan         |
|                                           | OIFIC  | Actual Qty Shipped (Tonnes) *                     | Waste Generator*                                                        |              |
|                                           | ~~     | 2500                                              | Waste Generator Test                                                    |              |
|                                           |        | No. of Bulk Shipment                              |                                                                         |              |
|                                           | ^      | 2                                                 |                                                                         |              |
|                                           |        | Waste Description                                 |                                                                         |              |
|                                           |        |                                                   |                                                                         |              |
|                                           |        |                                                   |                                                                         |              |
|                                           |        |                                                   |                                                                         |              |
|                                           |        |                                                   | 1                                                                       |              |
|                                           |        | Basel Code*                                       | OECD Codes *                                                            |              |
|                                           |        | B1010 - Metal and metal-alloy wastes in metallic* | GC010 - Electrical assemblies consisting only of $\mathbf{r}^{\bullet}$ |              |
|                                           |        | LoW Code*                                         | Annex IIB Composite*                                                    |              |
|                                           |        | 01 01 02 - wastes from mineral non-metalliferou*  | annex1 - test                                                           |              |
|                                           |        | Comment                                           |                                                                         |              |
|                                           |        |                                                   | h                                                                       | <b>∔</b> Add |
|                                           |        | Intended Carrier*                                 | Port of Export *                                                        | Comn         |
|                                           |        | Intended Carrier Compa                            | pop                                                                     |              |
|                                           |        | Transit Country                                   | Interim Facility                                                        |              |
|                                           |        | N/A •                                             | Yes 🗸                                                                   |              |
|                                           |        | Destination Facility                              | Name of Interim Facility                                                |              |
|                                           |        | Test                                              |                                                                         |              |
|                                           |        | Destination Country*                              | R Codes*                                                                |              |
|                                           |        | Turkey 🗸                                          | R1 - Use as a fuel (other than in direct incineratic                    |              |
|                                           |        | · ·                                               | 3                                                                       |              |
|                                           |        |                                                   |                                                                         |              |
|                                           |        |                                                   | X Cancel V Save                                                         |              |

- User will click all mandatory fields and click Save
- On the waste code fields, only one of either the Basel Code, OECD Code or Annex IIIB Composite fields is mandatory.
- All other fields marked with \* including LoW Code are mandatory fields
- Upon clicking save, the system will create the shipment record
- The user is able to create multiple shipment records by using the Duplicate 'action' button. This saves the user time by creating a new record which is similar to the previous but only requires a small number of edits to be made.

|            |                                       |                      |                                 |                                                                                                    |                                                                                                |                                            |                                                                                                    |                                                                                       |              |                                                                                                    |                                                               |                                          | (Te                 | st Broker Deal          | ler Company)                     | ÷         | 0   |
|------------|---------------------------------------|----------------------|---------------------------------|----------------------------------------------------------------------------------------------------|------------------------------------------------------------------------------------------------|--------------------------------------------|----------------------------------------------------------------------------------------------------|---------------------------------------------------------------------------------------|--------------|----------------------------------------------------------------------------------------------------|---------------------------------------------------------------|------------------------------------------|---------------------|-------------------------|----------------------------------|-----------|-----|
| <b>*</b>   | Create Gree                           | en List Wast         | e                               |                                                                                                    |                                                                                                |                                            |                                                                                                    |                                                                                       |              |                                                                                                    |                                                               |                                          |                     |                         |                                  |           |     |
| List Waste | Export / Imp                          | port*                |                                 |                                                                                                    |                                                                                                |                                            |                                                                                                    | Status*                                                                               |              |                                                                                                    |                                                               |                                          |                     |                         |                                  |           |     |
| GLW        | Export                                |                      |                                 |                                                                                                    |                                                                                                |                                            | ~                                                                                                    | Open                                                                                  |              |                                                                                                    |                                                               |                                          |                     |                         |                                  |           | ~   |
| GLW        | Broker / De                           | aler Registratio     | in Number*                      |                                                                                                    |                                                                                                |                                            |                                                                                                    | Broker / Dealer                                                                       |              |                                                                                                    |                                                               |                                          |                     |                         |                                  |           |     |
|            | 56382462                              | 3                    |                                 |                                                                                                    |                                                                                                |                                            | •                                                                                                    | Test Broker Dea                                                                       | iler Company | У                                                                                                    |                                                               |                                          |                     |                         |                                  |           |     |
|            | Address 1                             |                      |                                 |                                                                                                    |                                                                                                |                                            |                                                                                                    | Address 2                                                                             |              |                                                                                                    |                                                               |                                          |                     |                         |                                  |           |     |
|            | atasd                                 |                      |                                 |                                                                                                    |                                                                                                |                                            |                                                                                                    | asd                                                                                   |              |                                                                                                    |                                                               |                                          |                     |                         |                                  |           |     |
|            | Address 3                             |                      |                                 |                                                                                                    |                                                                                                |                                            |                                                                                                    | Address 4                                                                             |              |                                                                                                    |                                                               |                                          |                     |                         |                                  |           |     |
|            | asd                                   |                      |                                 |                                                                                                    |                                                                                                |                                            |                                                                                                    | asd                                                                                   |              |                                                                                                    |                                                               |                                          |                     |                         |                                  |           |     |
|            | Reporting Y                           | 'ear*                |                                 |                                                                                                    |                                                                                                |                                            |                                                                                                    | Reporting Month                                                                       | •            |                                                                                                    |                                                               |                                          |                     |                         |                                  |           |     |
|            | 2021                                  |                      |                                 |                                                                                                    |                                                                                                |                                            | *                                                                                                    | Feb                                                                                   |              |                                                                                                    |                                                               |                                          |                     |                         |                                  |           | ×   |
|            |                                       |                      |                                 |                                                                                                    |                                                                                                |                                            |                                                                                                    |                                                                                       |              |                                                                                                    |                                                               |                                          |                     | 🛓 Export Grid           | + Add N                          | ew Shipme | ent |
| k          | Actual<br>Quantity<br>Shipped         | Waste<br>Description | No. of<br>Bulk<br>Shipment      | Basel Code                                                                                                    | OECD Codes                                                                                     | Annex IIB<br>Composite                     | R Code                                                                                                    | LoW Codes                                                                             | Comment      | Waste<br>Generator                                                                                                    | Intended<br>Carrier                                           | Port of Transit<br>Export Country        | Interim<br>Facility | Destination<br>Facility | Destination<br>Country           | Actions   |     |
| •          | Actual<br>Quantity<br>Shipped<br>2500 | Waste<br>Description | No. of<br>Bulk<br>Shipment<br>2 | Basel Code<br>Bio10 - Metal and metal-alloy wastes in<br>metallic, non-disperabile form: Precous metals<br>(gold silver, the plathum group, but not<br>mercury) from and self scrape, Caper scrape,<br>Nicela Isoga, Alaminium scrape, Zince scrape, Thor<br>Sanga Turgetter, scrape, Molydderum scrape,<br>Tantalum scrape, Magnesium scrape, Coelait scrape,<br>Manganees scrape, Germanium scrape, Vandium<br>scrape, Scrape of Anniem, indium, nicholam,<br>nicholim, midum, nicholam, nicholam,<br>scrape Chromium scrape | OECD Codes<br>GC010 -<br>Electrical<br>assemblies<br>consisting<br>only of metals<br>or alloys | Annex IIB<br>Composite<br>annex1 -<br>test | R Code<br>R1 - Use as a fuel<br>(other than in<br>direct<br>incineration) or<br>other means to<br>generate energy | LoW Codes<br>01 01 02 -<br>wastes from<br>mineral non-<br>metalliferous<br>excavation | Comment      | Waste<br>Generator<br>Waste<br>Generator Test<br>- Test Address<br>1 - test - Test<br>Address 3 - test<br>- 346837663 | Intended<br>Carrier<br>Intended<br>Carrier<br>Company<br>Test | Port of Transit<br>Export Country<br>pop | Yes                 | Test                    | Destination<br>Country<br>Turkey | Actions   | •   |

- Once the record has been created, the user will click the Submit, Save or Cancel button
- Submit will change the status of the report to fully submitted into the system. A confirmation message will appear on screen.
- Save button will keep the report at Open status in case the user needs to amend any data before fully submitting the report at a later stage.
- Cancel button will cancel the information that has been input and will revert the user back to the GLW home page.
- It is important to note if the report is not Submitted, but Saved, then that the report will still remain open at this stage in case the user needs to amend the report prior to fully submitting it.

• Once the user is satisfied that the report is complete and ready to submit, the user will click the Submit button

| Report I / Import* Status*   reate GWW   Parch GWW   Broker / Dealer Registration Number*   Broker / Dealer Registration Number*   S53824623   Address 1   atad   Address 3   Address 4   asd   Address 4   asd   Coll   Protor Give   No. of   Basel   Of Coll   Annex IIB   Reporting Waste   Interding   Particity   Address 2   asd   Address 4   asd   Address 5   Address 6   Signents                                                                                                    | exercision Biolar / Dealer Registration Number* Status*   brook Broker / Dealer Registration Number* Broker / Dealer Company   Address 1 Address 2   atad address 4   atad address 4 <th>Dashboard</th> <th>Create Gree</th> <th>en List Was</th> <th>te</th> <th></th> <th></th> <th></th> <th></th> <th></th> <th></th> <th></th> <th></th> <th></th> <th></th> <th></th> <th></th> <th></th> <th></th>                                                                                                    | Dashboard        | Create Gree                                                       | en List Was          | te                              |                        |               |                                  |           |                             |        |                                                  |                                                               |                     |                         |                            |                                 |                                  |         |
|----------------------------------------------------------------------------------------------------|----------------------------------------------------------------------------------------------------|------------------|-------------------------------------------------------------------|----------------------|---------------------------------|------------------------|---------------|----------------------------------|-----------|-----------------------------|--------|--------------------------------------------------|---------------------------------------------------------------|---------------------|-------------------------|----------------------------|---------------------------------|----------------------------------|---------|
| Export GW                                                                                                    | Address 1   address 1   Address 3   add   Address 3   add   Address 4   add   Address 4   add   Address 5   add   Address 6   add   Address 7   Address 7   Address 8   add   Address 9   add   Address 9                                                                                                    | ireen List Waste | Export / Im                                                       | port*                |                                 |                        |               |                                  |           |                             |        | Status*                                          |                                                               |                     |                         |                            |                                 |                                  |         |
| Broker / Dealer Registration Number*         Broker / Dealer Company         Itst Broker Dealer Company           Address 1         Address 2         asd         Itst Broker Dealer Company           Address 3         Address 4         asd         Itst Broker Dealer Company           Reporting Year*         Reporting Month*         Itst Broker Dealer Company         Itst Broker Dealer Company           Coll         Itst Broker Dealer Company         Itst Broker Dealer Company         Itst Broker Dealer Company           Address 3         Address 4         Itst Broker Dealer Company         Itst Broker Dealer Company           Reporting Year*         Reporting Month*         Itst Broker Dealer Company         Itst Broker Dealer Company           Coll         No. of Basel OECD Annex IB         Reporting Company         Itst Broker Dealer Company         Itst Broker Dealer Company           Itst Broker Dealer Company         Itst Broker Dealer Company         Itst Broker Dealer Company         Itst Broker Dealer Company         Itst Broker Dealer Company                                                                                                    | Broker / Dealer Registration Number* Broker / Dealer Company     Address 1 Sd324623     Address 3 add     Address 4     ard     Address 4     ard     No Watte Shipped     Shippenting War*   2021     No Watte Shipped     Shippenting War*   2021     No Watte Shipped     Shippenting War*   2021     V     Address 4     ard     Address 5     ard     Address 6     ard     Broker / Dealer Company     Address 7     ard     Address 8     ard     Broker / Dealer     Broker / Dealer     ard     Address 9     Address 9     Address 9     Broker / Dealer     Broker / Dealer     Broker / Dealer     Broker / Dealer     Broker / Dealer     Broker / Dealer     Broker / Dealer     Broker / Dealer     Broker / Dealer     Broker / Dealer     Broker / Dealer     Broker / Dealer     Broker / Dealer                                                                                                    | reate GIW        | Export                                                            |                      |                                 |                        |               |                                  |           |                             | ~      | Open                                             |                                                               |                     |                         |                            |                                 |                                  | ~       |
| 563824623       Test Broker Dealer Company         Address 1       Address 2         ataad       asd         Address 3       Address 4         asd       asd         Reporting Year*       Reporting Month*         2021       Feb         No Waste Shipped       Shipments         Shipped       Occole       Anex IB       R       Low       Comment       Generator       Carrier       Facility       Facility       Country       Actions         2000       2       B1010       Goto anex1       R1       0.01       Waste       Intended pop       Yes       Tarkey       Yes       Yes                                                                                                    | 563824623 •   Address 1 address 2   ataxd address 4   address 3 address 4   address 4 address 4   add eporting Vear*   2021 •   No Watte Shipped   Shipments     Address 4     Address 5     Address 6   add     Address 7     Address 4     add     Peorting Vear*     Reporting Month*     Peort     Address 6     add     Address 7     Address 4     add     Address 4     add     Peorting Month*     Peorting Month*     Peorting Month*     Peort Transit Interim Destination Destination Actions   Shippeed     Seport Grid     Address 5     Address 6     add     Peort     Transit Interim Destination Destination Actions     250     2     81010     Code     Code     Code     Code     Code     Code     Code     Code     Code     Code                                                                                                    | arch GLW         | Broker / De                                                       | aler Registrat       | ion Number                      | *                      |               |                                  |           |                             |        | Broker / De                                      | aler                                                          |                     |                         |                            |                                 |                                  |         |
| Address 1       Address 2         ataad       asd         Address 3       Address 4         asd       asd         Z021       Peb         No Waste Shipped       Feb         Shipments       Steport Grit       Address 7         Actual       Maste       Interded       Port         Actual       Maste       Steport Grit       Address 7         2000       2       B1010       Godio anex1       R1       0.01       Waste       Intended pop       Yes       Turkey       Yes       Yes <td< th=""><td>Address 1  atasd  Address 3  Address 4  address 4  addr</td><td></td><td>56382462</td><td>23</td><td></td><td></td><td></td><td></td><td></td><td></td><td>*</td><td>Test Broke</td><td>er Dealer Co</td><td>mpany</td><td></td><td></td><td></td><td></td><td></td></td<> | Address 1  atasd  Address 3  Address 4  address 4  addr                                                                                                    |                  | 56382462                                                          | 23                   |                                 |                        |               |                                  |           |                             | *      | Test Broke                                       | er Dealer Co                                                  | mpany               |                         |                            |                                 |                                  |         |
| atasd       asd         Address 3       Address 4         asd       asd         Beporting Year*       Reporting Month*         2021       •         No Waste Shipped       Feb         Shipments       •         4.ttual<br>Quantity<br>Description<br>Shipped       Basel       OECD       Annex IIB       R       Low       Comment       Fender       •         2000       2       B1010       Goldo       anext       R1       0.01       Waste       Intended pop       •       Yes       Turkey       Yes       Yes <t< th=""><td>atasd add     Address 3     add     Address 4     asd     Address 4     asd     Reporting Year*      2021      York Shipped     Shipments     Address 4     asd     Address 4     asd     Reporting Year*      2021      York Shipped     Shipments     Address 4     Address 4     Address 4     asd     Reporting Month*   Feb     Pace     Address 4     asd        Reporting Month*   Feb     Pace           Shipped                                                                                                    <td></td><td>Address 1</td><td></td><td></td><td></td><td></td><td></td><td></td><td></td><td></td><td>Address 2</td><td></td><td></td><td></td><td></td><td></td><td></td><td></td></td></t<>                                                                                                    | atasd add     Address 3     add     Address 4     asd     Address 4     asd     Reporting Year*      2021      York Shipped     Shipments     Address 4     asd     Address 4     asd     Reporting Year*      2021      York Shipped     Shipments     Address 4     Address 4     Address 4     asd     Reporting Month*   Feb     Pace     Address 4     asd        Reporting Month*   Feb     Pace           Shipped <td></td> <td>Address 1</td> <td></td> <td></td> <td></td> <td></td> <td></td> <td></td> <td></td> <td></td> <td>Address 2</td> <td></td> <td></td> <td></td> <td></td> <td></td> <td></td> <td></td>                                                                                                    |                  | Address 1                                                         |                      |                                 |                        |               |                                  |           |                             |        | Address 2                                        |                                                               |                     |                         |                            |                                 |                                  |         |
| Address 3       Address 4         asd       asd         Reporting Year*       Reporting Month*         2021       ✓         No Waste Shipped       Feb         Shipments       ✓         Actual Vaste No. of Outoring Basel       Octor Outoring No. of Outoring Basel       Octor Outor Outor                                                                                                    | Address 3<br>ad<br>Address 4<br>ad<br>Address 4<br>ad<br>Address 4<br>Address 4<br>Address A<br>Address A |                  | atasd                                                             |                      |                                 |                        |               |                                  |           |                             |        | asd                                              |                                                               |                     |                         |                            |                                 |                                  |         |
| asd       Reporting Year*       Reporting Month*         2021       ✓       Yeb       Yeb         No Waste Shipped       Shipments       Feb       ✓         Actual Quantity Description Bulk Shipped       Second Codes Composite Codes Composite Codes Comment Codes Codes Comment Codes Codes Comment Codes Codes Comment Codes Codes Comment Codes Codes Codes Comment Codes Codes Code                                                                                                    | asd       Reporting Year*       Reporting Month*         2021         Peorting Month*         No Waste Shipped       Feb           Shipments             Actual Quantity Description       Bulk Shipped       Code Code Code Code Code Code Code Code                                                                                                    |                  | Address 3                                                         |                      |                                 |                        |               |                                  |           |                             |        | Address 4                                        |                                                               |                     |                         |                            |                                 |                                  |         |
| Reporting Year*       Reporting Year*       Reporting Month*         2021       ✓       Feb       Feb         No Waste Shipped       Shipments       ✓       ✓         Actual Quantity Description Bulk Shipped       Basel OECD Annex IIB R Code Codes Composite Code Codes Comment Generator Carrier Export Carrier Leptort Country Facility Facility Country Facility Country Facility Facility Country Facility Country Facility Facility Country Facility Country Facility Facility Facility Country Facility Facility Faci                                                                                                    | Reporting Year*       Reporting Month*         2021       •       •       Feb       •         No Waste Shipped       Shipments       •       •       •       •         Actual Quantity Waste       No. of Base       OCCD       Annex IIB       R       LoW       Comment       Waste       Intended       Port of Juility       Facility       Destination       Destination       Country       Actual Shipped         2500       2       B1010       GC010       annex1       R1       0101       Waste       Intended pop       -       Yea       Test       Turkey       Intende pop       -       Yea       Turkey       Image: Second Pop       -       Yea       Turkey       Image: Second Pop       -       Yea       Turkey       Image: Second Pop       -       Yea       Turkey       Image: Second Pop       -       Yea       Turkey       Image: Second Pop       -       Yea       Turkey       Image: Second Pop       -       Yea       Turkey       Image: Second Pop       -       Yea       -       Yea       -       Yea       -       Yea       -       Yea       -       Yea       -       Yea       -       Yea       -       Yea       -       Yea                                                                                                    |                  | asd                                                               |                      |                                 |                        |               |                                  |           |                             |        | asd                                              |                                                               |                     |                         |                            |                                 |                                  |         |
| 2021       ✓       Feb       ✓         In No Waste Shipped       Shipments       ✓       ✓       ✓       ✓       ✓       ✓       ✓       ✓       ✓       ✓       ✓       ✓       ✓       ✓       ✓       ✓       ✓       ✓       ✓       ✓       ✓       ✓       ✓       ✓       ✓       ✓       ✓       ✓       ✓       ✓       ✓       ✓       ✓       ✓       ✓       ✓       ✓       ✓       ✓       ✓       ✓       ✓       ✓       ✓       ✓       ✓       ✓       ✓       ✓       ✓       ✓       ✓       ✓       ✓       ✓       ✓       ✓       ✓       ✓       ✓       ✓       ✓       ✓       ✓       ✓       ✓       ✓       ✓       ✓       ✓       ✓       ✓       ✓       ✓       ✓       ✓       ✓       ✓       ✓       ✓       ✓       ✓       ✓       ✓       ✓       ✓       ✓       ✓       ✓       ✓       ✓       ✓       ✓       ✓       ✓       ✓       ✓       ✓       ✓       ✓       ✓       ✓       ✓       ✓       ✓       ✓       ✓       ✓       ✓       ✓                                                                                                    | 2021       ✓       Feb       ✓         No Waste Shipped         Shipments         Actual Quantity Description       Bulk Shipped       Code Codes Composite Code Codes Composite Code Codes Composite Code Codes Composite Code Codes Composite Code Codes Composite Code Codes Composite Code Codes Composite Code Codes Composite Code Codes Composite Code Codes Composite Code Codes Composite Code Codes Composite Code Codes Codes Composite Code Codes Codes Composite Code Codes Codes Composite Code Codes Codes Composite Code Codes Codes Composite Code Codes Codes Codes Codes Composite Code Codes Codes Codes Codes Codes Composite Code Codes Codes                                                                                                    |                  | Reporting Y                                                       | Year*                |                                 |                        |               |                                  |           |                             |        | Reporting N                                      | /lonth*                                                       |                     |                         |                            |                                 |                                  |         |
| No Waste Shipped         Shipments         ▲ Export Grid                                                                                                    | No Waste Shipped         Shipments                                                                                                    |                  | 2021                                                              |                      |                                 |                        |               |                                  |           |                             | ~      | Feb                                              |                                                               |                     |                         |                            |                                 |                                  | ~       |
| 2500 2 B1010 GC010 annex1 R1 0101 Waste Intended pop - Yes Test Turkey 📝 🕼                                                                                                    | 2500 2 B1010 GC010 annex1 R1 0101 Waste Intended pop - Yes Test Turkey 🗹 🕲<br>02 Generator Carrier<br>Test Company<br>Test                                                                                                    |                  | <<br>Actual                                                       |                      | No. of                          |                        | OFCD          | A                                |           | 1 - 14/                     |        | 14/                                              | the second second                                             | POIL                | T                       | 1                          | Destination                     | Dentionation                     |         |
| 02 Generator Carrier<br>Test Company<br>Test                                                                                                    |                                                                                                    |                  | <ul> <li>Actual</li> <li>Quantity</li> <li>Shipped</li> </ul>     | Waste<br>Description | No. of<br>Bulk<br>Shipment      | Basel<br>Code          | OECD<br>Codes | Annex IIB<br>Composite           | R<br>Code | LoW<br>Codes                | Commen | Waste<br>Generator                               | Intended<br>Carrier                                           | of<br>Export        | Transit<br>Country      | Interim<br>Facility        | Destination<br>Facility         | Destination<br>Country           | Actions |
|                                                                                                    |                                                                                                    |                  | <ul> <li>Actual<br/>Quantity<br/>Shipped</li> <li>2500</li> </ul> | Waste<br>Description | No. of<br>Bulk<br>Shipment<br>2 | Basel<br>Code<br>B1010 | GC010         | Annex IIB<br>Composite<br>annex1 | R<br>Code | LoW<br>Codes<br>01 01<br>02 | Commen | Waste<br>Generator<br>Waste<br>Generator<br>Test | Intended<br>Carrier<br>Intended<br>Carrier<br>Company<br>Test | of<br>Export<br>pop | Transit<br>Country<br>- | Interim<br>Facility<br>Yes | Destination<br>Facility<br>Test | Destination<br>Country<br>Turkey | Actions |

• Once it is submitted, the report will only then be available as read-only for the user.

| Dublin City Council |                                                               |                      |                            |               |               |                        |           |              |         |                            |                                        |                   |                    | (Test               | Broker Dealer                  | r Company)             | ÷C         |
|---------------------|---------------------------------------------------------------|----------------------|----------------------------|---------------|---------------|------------------------|-----------|--------------|---------|----------------------------|----------------------------------------|-------------------|--------------------|---------------------|--------------------------------|------------------------|------------|
| ashboard            | Create Gree                                                   | en List Waste        |                            |               |               |                        |           |              |         |                            |                                        |                   |                    |                     | GLW report for<br>successfully | 2021 Feb adde          | ed X       |
| reen List Waste     | Export / Imp                                                  | port*                |                            |               |               |                        |           |              |         | Status*                    |                                        |                   |                    |                     |                                |                        |            |
| reate GLW           | Export                                                        |                      |                            |               |               |                        |           |              | ~       | Open                       |                                        |                   |                    |                     |                                |                        | Ý          |
| earch GIW           | Broker / De                                                   | aler Registratio     | n Number*                  |               |               |                        |           |              |         | Broker / D                 | Dealer                                 |                   |                    |                     |                                |                        |            |
|                     | 56382462                                                      | 3                    |                            |               |               |                        |           |              | •       | Test Bro                   | ker Dealer Co                          | mpany             |                    |                     |                                |                        |            |
|                     | Address 1                                                     |                      |                            |               |               |                        |           |              |         | Address 2                  |                                        |                   |                    |                     |                                |                        |            |
|                     | atasd                                                         |                      |                            |               |               |                        |           |              |         | asd                        |                                        |                   |                    |                     |                                |                        |            |
|                     | Address 3                                                     |                      |                            |               |               |                        |           |              |         | Address 4                  |                                        |                   |                    |                     |                                |                        |            |
|                     | asd                                                           |                      |                            |               |               |                        |           |              |         | asd                        |                                        |                   |                    |                     |                                |                        |            |
|                     | Reporting Y                                                   | ear*                 |                            |               |               |                        |           |              |         | Reporting                  | Month*                                 |                   |                    |                     |                                |                        |            |
|                     | 2021                                                          |                      |                            |               |               |                        |           |              | ~       | Feb                        |                                        |                   |                    |                     |                                |                        | ~          |
|                     | No Waste                                                      | Shipped              |                            |               |               |                        |           |              |         |                            |                                        |                   |                    |                     |                                |                        |            |
|                     | Shipmen                                                       | he                   |                            |               |               |                        |           |              |         |                            |                                        |                   |                    |                     |                                |                        |            |
|                     | Shiphen                                                       |                      |                            |               |               |                        |           |              |         |                            |                                        |                   |                    | _                   |                                |                        |            |
|                     |                                                               |                      |                            |               |               |                        |           |              |         |                            |                                        |                   |                    | 4                   | Export Grid                    | + Add Nev              | / Shipment |
|                     | <ul> <li>Actual</li> <li>Quantity</li> <li>Shipped</li> </ul> | Waste<br>Description | No. of<br>Bulk<br>Shipment | Basel<br>Code | OECD<br>Codes | Annex IIB<br>Composite | R<br>Code | LoW<br>Codes | Comment | Waste<br>Generator         | Intended<br>Carrier                    | Port of<br>Export | Transit<br>Country | Interim<br>Facility | Destination<br>Facility        | Destination<br>Country | Actions    |
|                     | 2500                                                          |                      | 2                          | B1010         | GC010         | annex1                 | R1        | 01 01<br>02  |         | Waste<br>Generator<br>Test | Intended<br>Carrier<br>Company<br>Test | pop               | -                  | Yes                 | Test                           | Turkey                 |            |

- A message will appear on screen to say that the GLW report has been successfully submitted.
- **Note:** Do **NOT** click on Save & Submit until you have finished entering all your data and want to send it to Dublin City Council. Once you click on this, you will no longer be able to edit the records in any way without contacting staff in Dublin City Council.

## Submitting your GLW Shipment Report

- Check all the data entered on your report to make sure that it is correct.
- Once you are satisfied that you have entered all the details and that they are correct, click on Save and Submit.
- The report will then be in the WTMP system. You will not be able to amend it in any way, once it has been submitted but you will be able to view any previous returns you have submitted.

The NTFSO will issue an invoice every quarter based on the details contained in the GLW Report in accordance with the schedule of charges. For payment purposes the calculation of the fee will be based on the tonnages received at the facility as recorded from actual movements carried out on in the previous quarter.

## **Payments**

Customers are requested to submit the required fee either by credit card, or by electronic fund transfer. Payment instructions will be detailed on the invoice. It is important to reference the invoice number when submitting the payment for identification purposes.